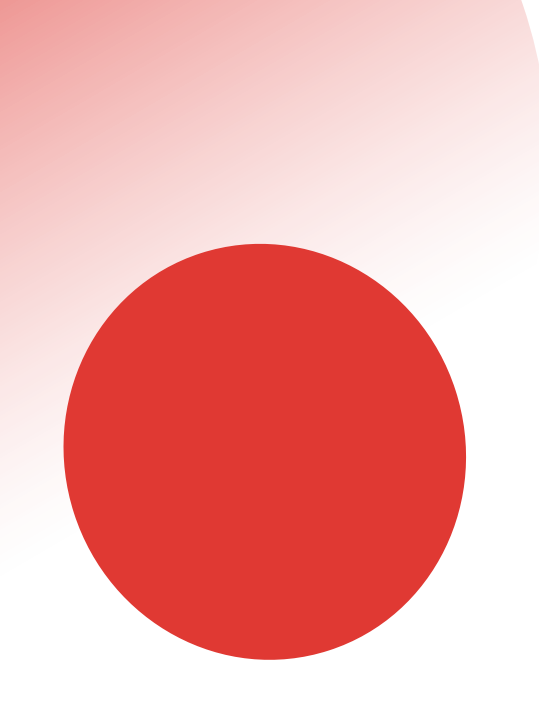

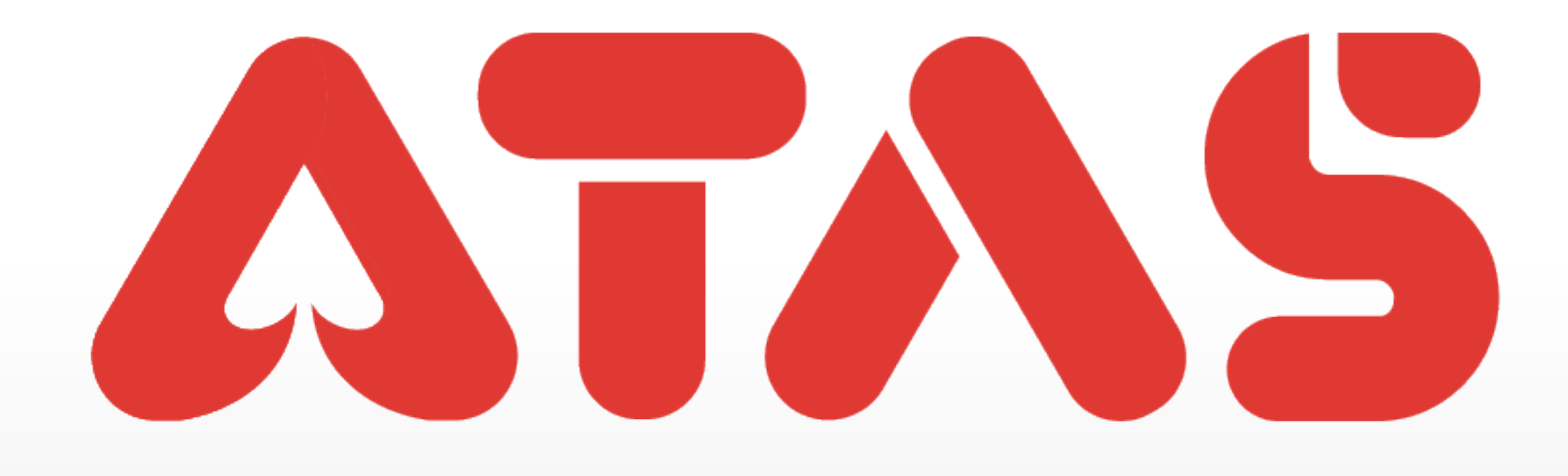

# EZPAY RECHARGE EZPAY ISI SEMULA EZPAY充值

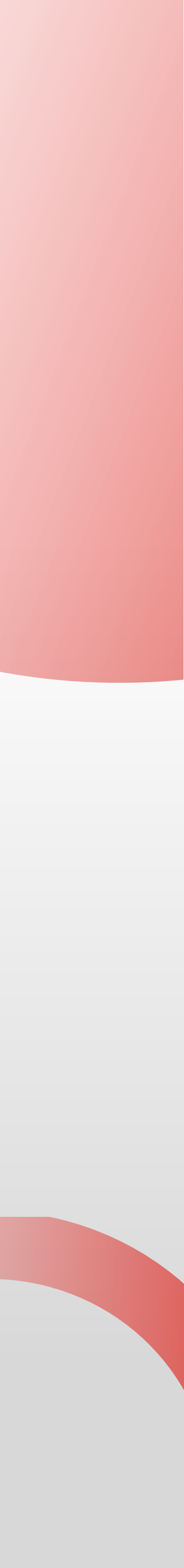

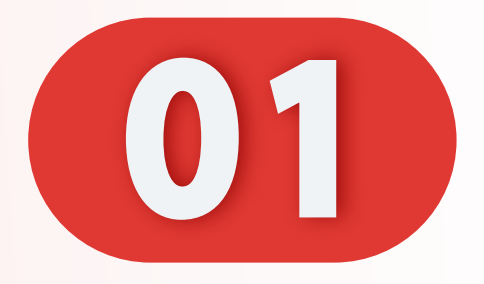

## 点击"进分按钮"。

## Click "Top Up Button".

## Klik "Tambah Nilai Butang".

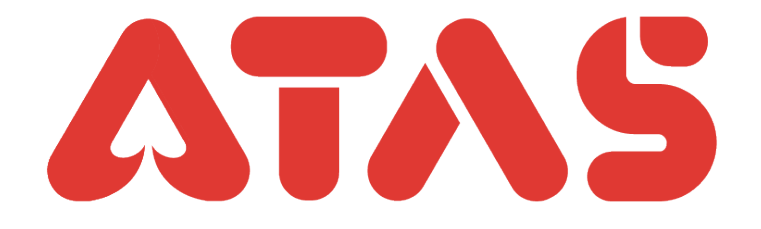

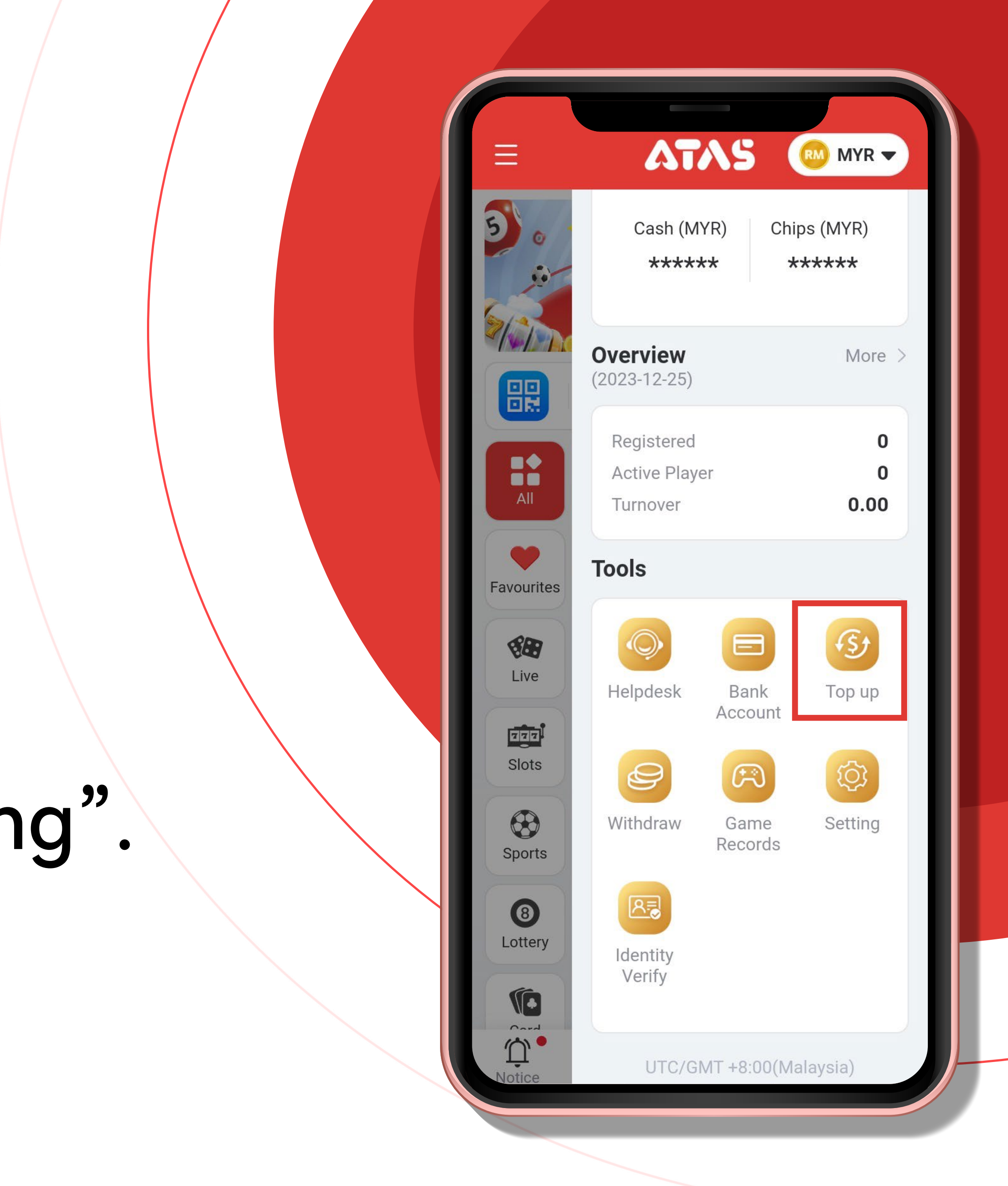

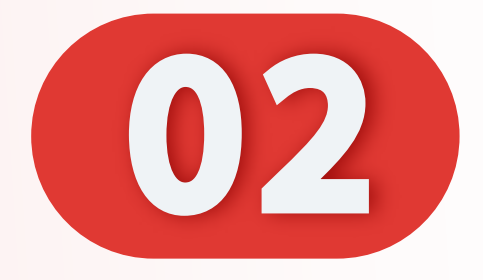

# 点击"快速进分(通道1)

### Click "Instant Top Up(Channel 1)"

### Klik "Tambah Nilai Segera (Saluran 1)".

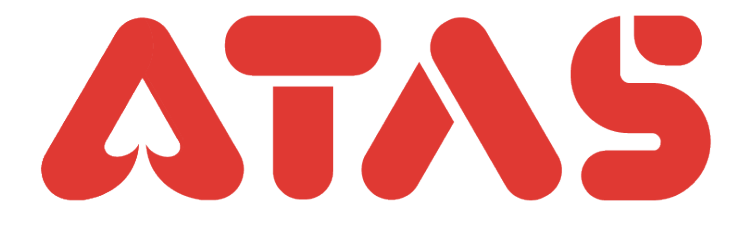

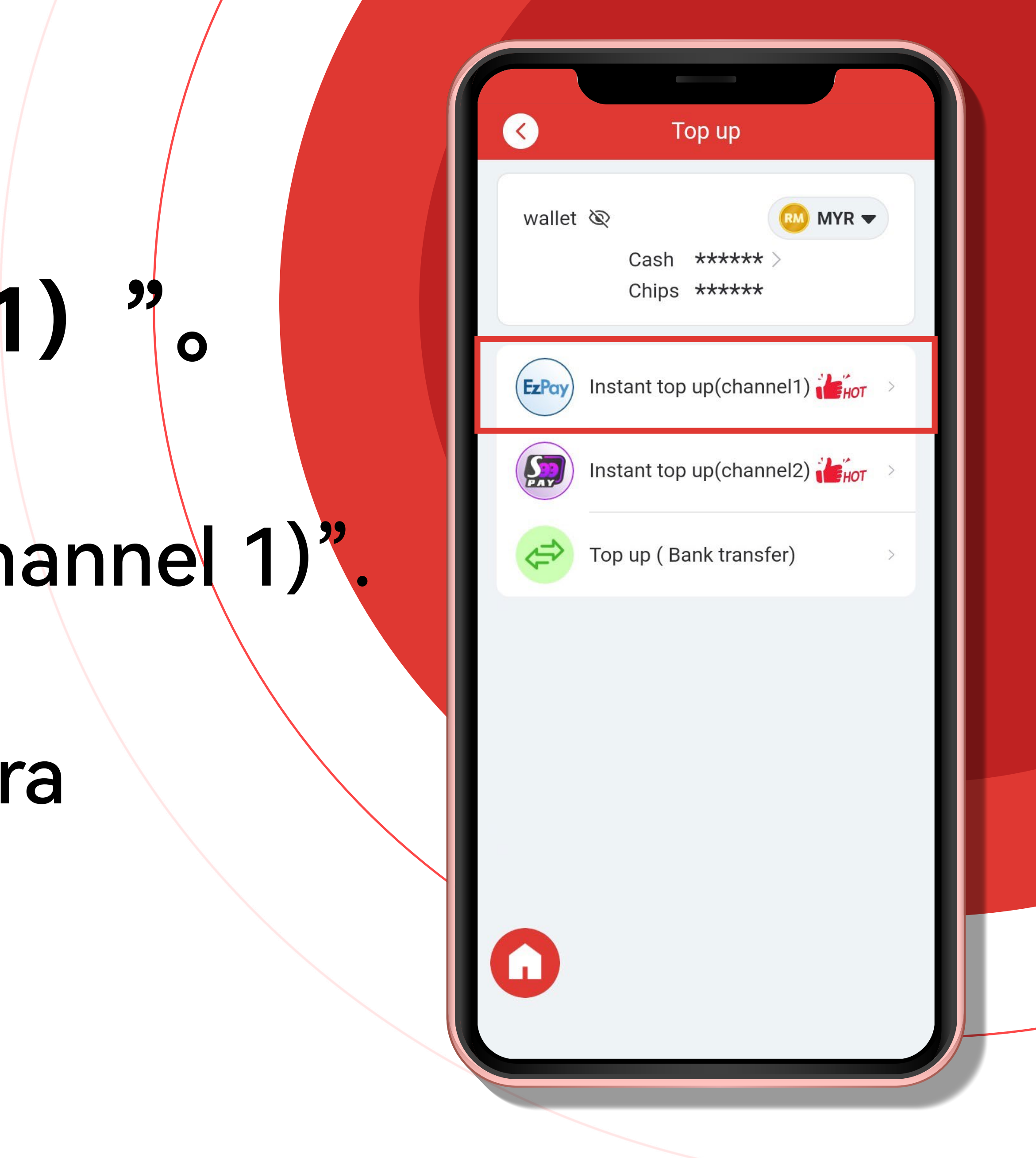

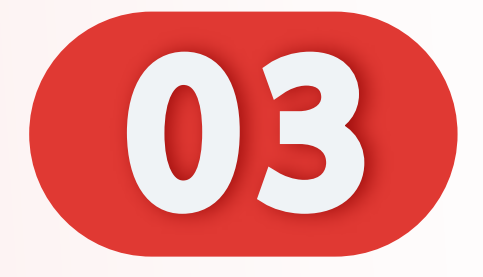

## 选择您的银行。

#### Select Your Bank.

#### Pilih Bank Anda.

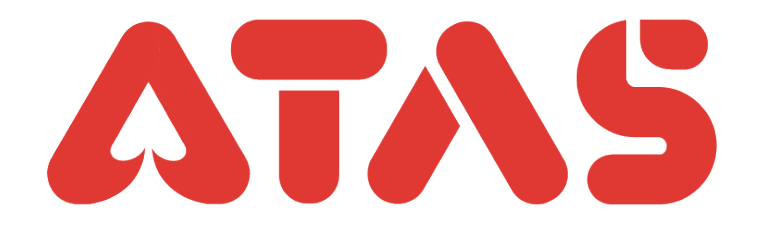

| ■ 请选择银行 ●                                                      |
|----------------------------------------------------------------|
| 进分金额(MYR)                                                      |
| 0.00                                                           |
| <ul> <li>最低进分金额: 20.00</li> <li>单次最高进分金额: 30,000.00</li> </ul> |
| 下一步                                                            |
| 请选择银行                                                          |
| RHB Bank<br>Hong Leong<br>Bank<br>Bank                         |
|                                                                |
|                                                                |

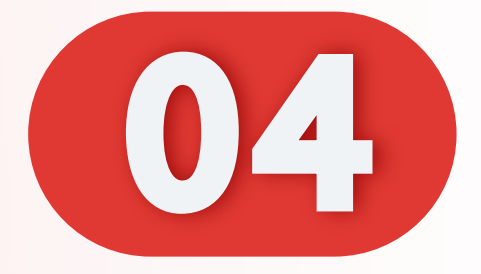

## 输入数额。

#### Enter Amount.

#### Masukkan Jumlah.

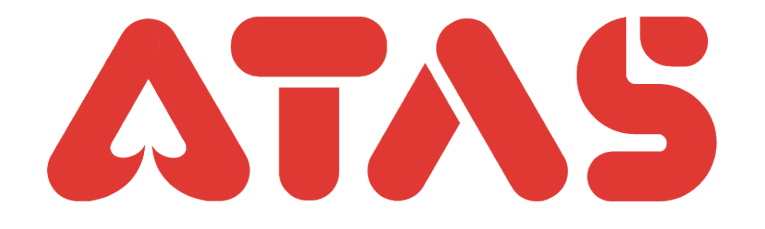

| 长速进分(通道1)                                                      |
|----------------------------------------------------------------|
| Hong Leong Bank                                                |
| 进分金额(MYR)                                                      |
| 20.00 💿                                                        |
| <ul> <li>最低进分金额: 20.00</li> <li>单次最高进分金额: 30,000.00</li> </ul> |
| 下一步                                                            |
|                                                                |
|                                                                |
|                                                                |
|                                                                |
|                                                                |

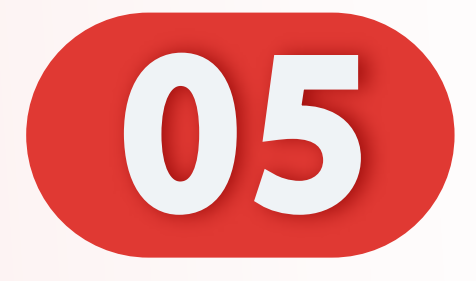

# 确认您的充值金额与银行 正确。

Confirm Your Recharge Amount and Bank Are Correct.

Sahkan Jumlah Isi Semula dan Bank Anda Adalah Betul.

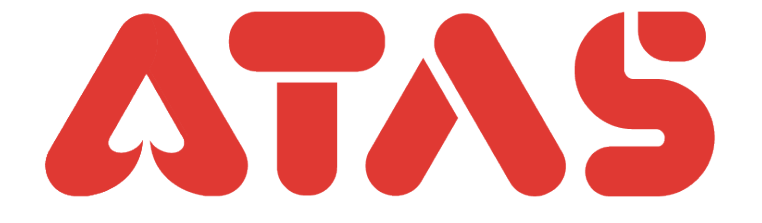

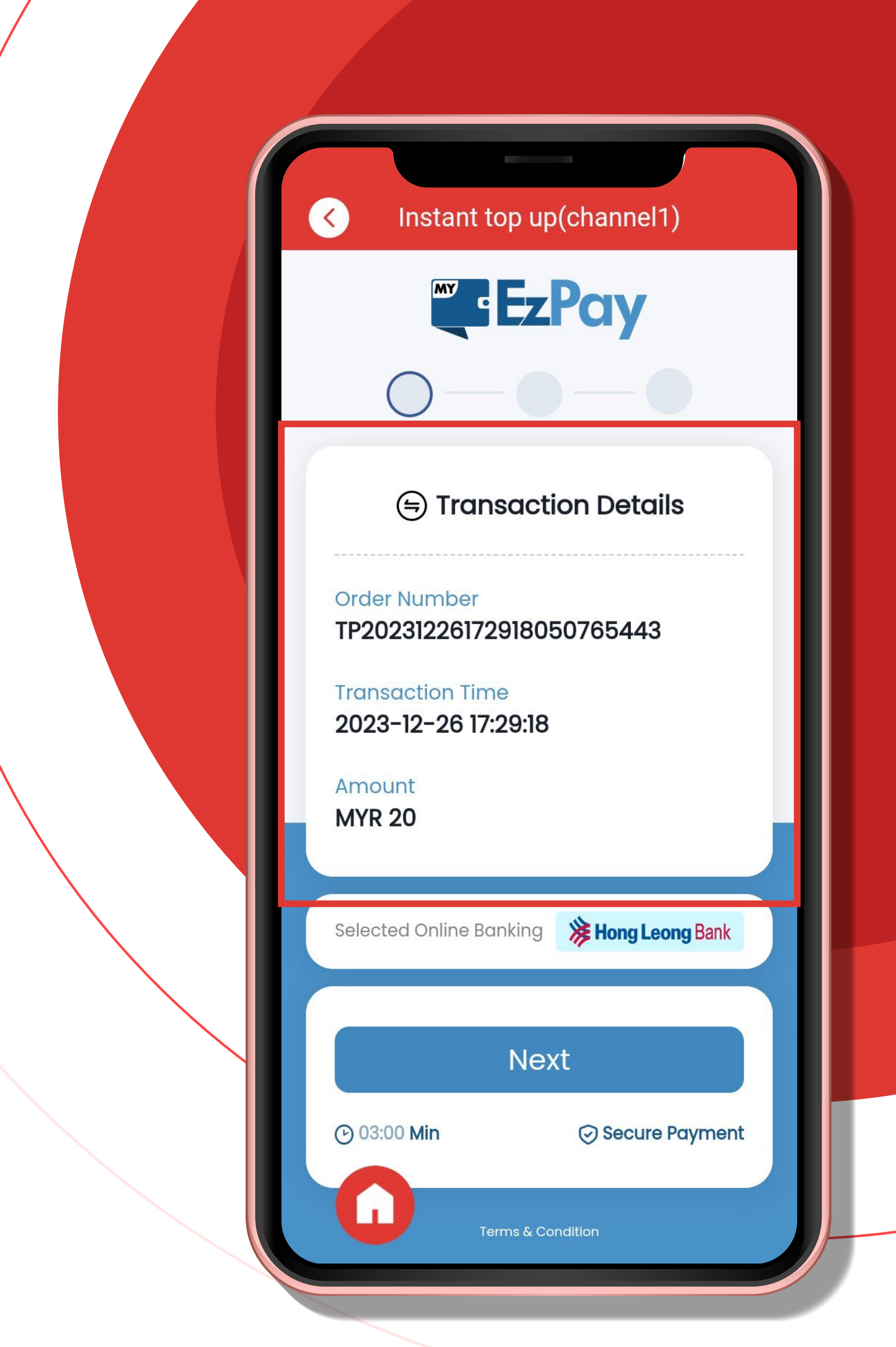

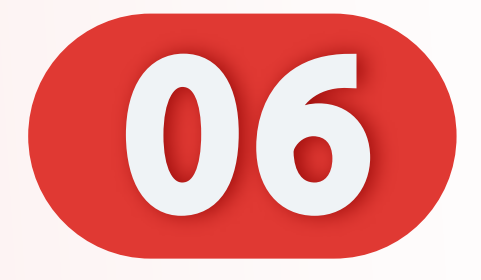

# 登入您的银行账号。

#### Login Your Bank Account.

### Log Masuk ke Akaun Bank Anda.

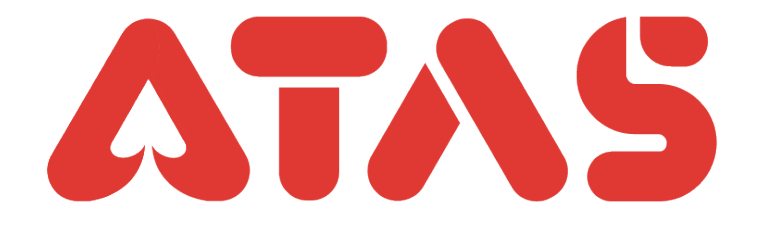

#### $\langle \langle \rangle$

Instant top up(channel1)

#### (=) Transaction Details

Order Number TP20231226172918050765443

**Transaction Time** 2023-12-26 17:29:18

Amount **MYR 20** 

| Selected Online Banking | B Hong Leong Bank |
|-------------------------|-------------------|
|                         |                   |
| Username                |                   |
| Ne                      | ext               |
| 🕑 02:49 Min             | Secure Payment    |

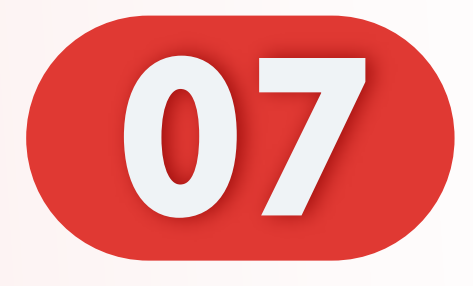

# 确认您的安全图正确 并输入密码。

Confirm Your Security Image Correct and Enter Your Password.

Sahkan Imej Keselamatan Anda Betul dan Masukkan Kata Laluan Anda.

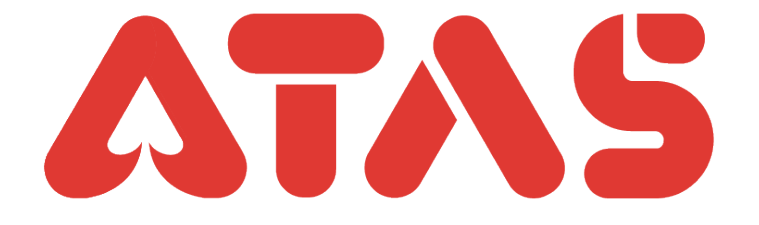

Instant top up(channel1) 1202312201/2918050/05443 **Transaction Time** 2023-12-26 17:29:18 Amount **MYR 20** Selected Online Banking **Bank** Confirm Security Image A Password Login Secure Payment (·) 02:11 Min Terms & Condition

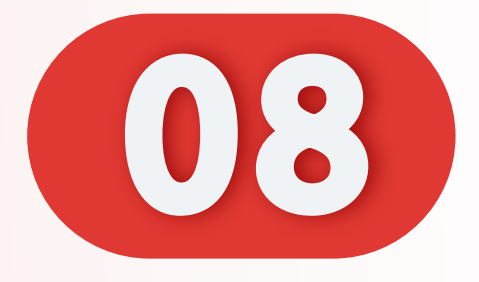

# 打开相关的银软件, 并点击"通过"。

**Open Relevant Banking App** and Click "Authorize".

Buka Aplikasi Perbankan yang Berkaitan dan Klik "Mengesahkan".

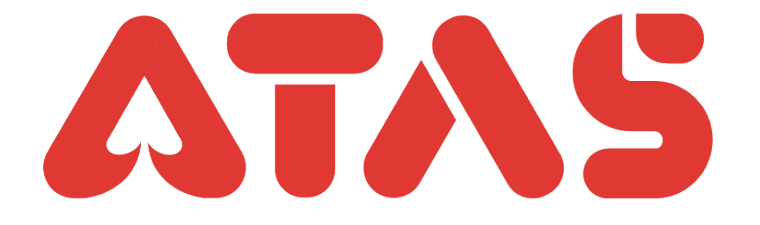

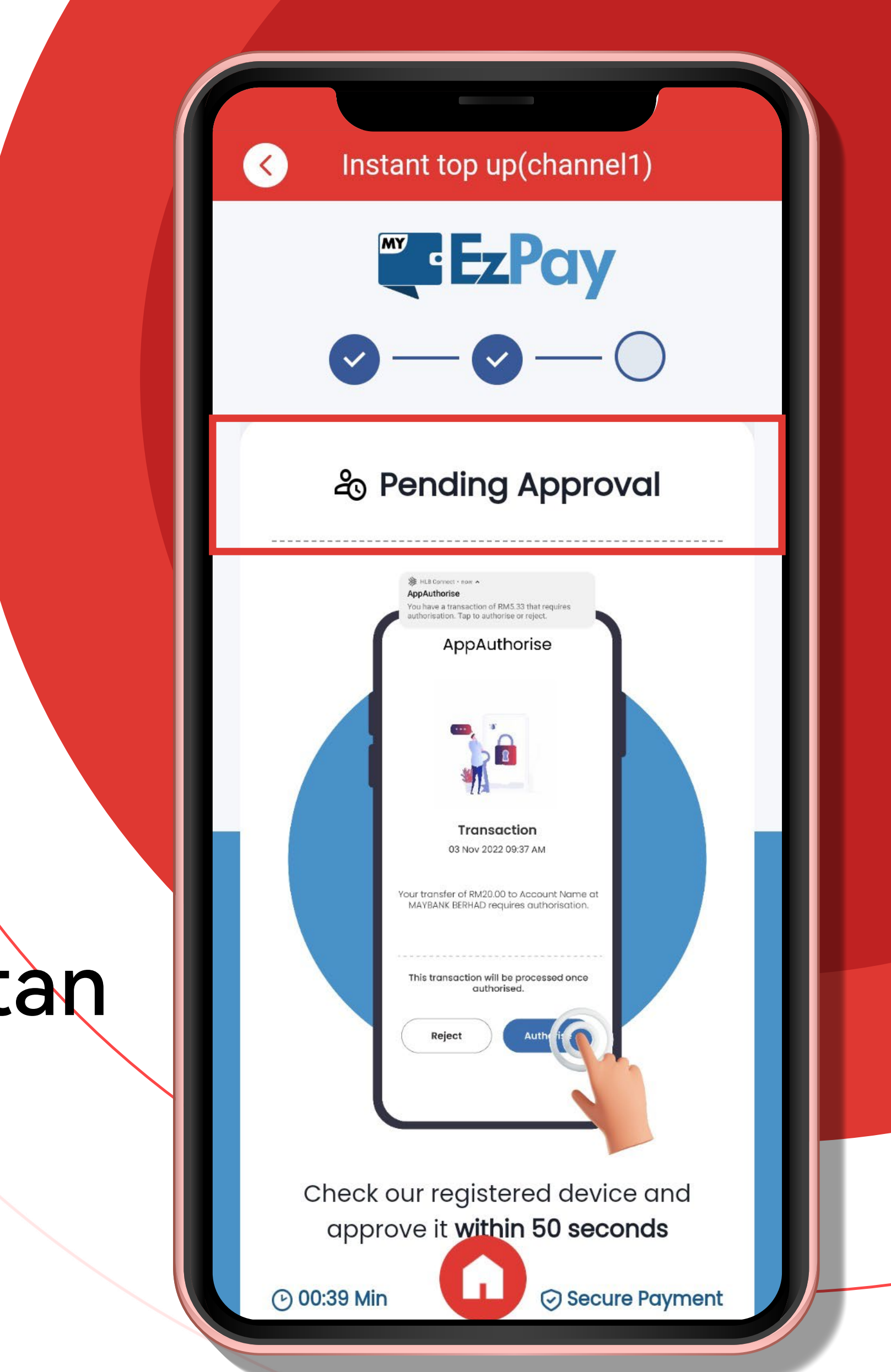

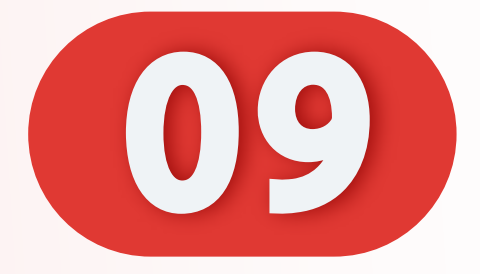

# 充值成功。

#### Recharge Successful.

#### Isi Semula Berjaya.

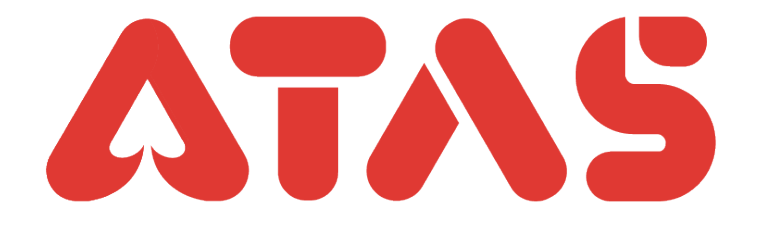

<

Instant top up(channel1)

#### Order payment is successful

Your order has been successfully paid! Please close this page

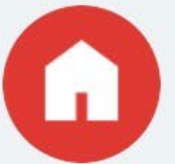